# Elsevier 社電子ジャーナル等の前払い PPV(Pay Per View)登録方法

Elsevier 社電子ジャーナル等の前払い PPV(Pay Per View)をご利用いただくには、前もって下記の登録作業が 必要です。

#### 登録の流れ

- 1. Elsevier 社の Web サイト (ScienceDirect) にユーザー登録する
- 2. Science Direct に大阪大学のネットワーク環境からログイン
- 3. 附属図書館への利用申請書の提出
- 1. Elsevier 社の Web サイト (ScienceDirect) にユーザー登録する

前払い PPV の利用には、大阪大学ドメイン(末尾が osaka-u.ac.jp)のメールアドレスをアカウント名とする Elsevier 社 (ScienceDirect) のユーザーアカウントが必要です。

Elsevier 社 (ScienceDirect) のアカウントをお持ちでない方は1-1の手順をご参照ください。

すでに Elsevier 社 (ScienceDirect) のアカウントをお持ちの方は1-2の手順をご参照ください。

1-1. Elsevier 社の Web サイト (ScienceDirect) でのユーザー登録方法

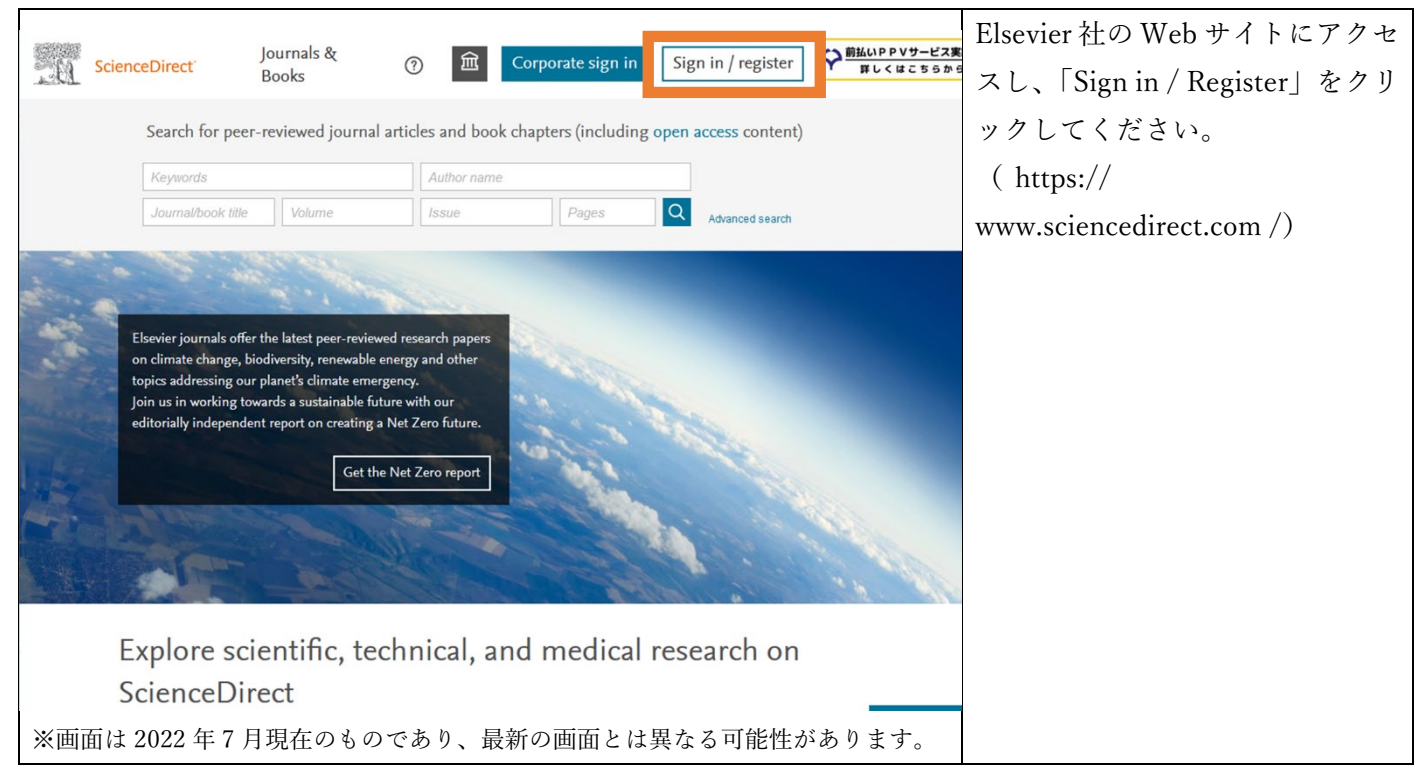

| ScienceDire  | ct                                                                                                    | 大阪大学のドメインのメールアド              |
|--------------|----------------------------------------------------------------------------------------------------|------------------------------|
|              |                                                                                                    | レス (末尾に 「osaka-u.ac.jp」 の付   |
| CT CAU       |                                                                                                    | くアドレス )を入力し、                 |
| 0<br>1<br>12 | ELSEVIER                                                                                                    | 「Continue」をクリックしてくだ          |
| m<br>m<br>-1 | LEA                                                                                                    | さい。                          |
| REGEN,       | Welcome                                                                                                    |                              |
| CIRCUS       | Enter your email to continue with ScienceDirect                                                                                                    |                              |
| 57!/ /       | Email<br>ppv-service@library.osaka-u.ac.jp                                                                                                    |                              |
|              |                                                                                                    | a<br>I                       |
|              | Continue                                                                                                    |                              |
| the second   | Sign in via your institution                                                                                                    |                              |
|              |                                                                                                    |                              |
|              | WORKE O WORKE                                                                                                    | 5                            |
| in in its    |                                                                                                    |                              |
| stre         |                                                                                                    |                              |
|              | a former and the first for the former and the former and the forme |                              |
| About El     | sevier Terms and conditions Privacy policy Help                                                                                                    |                              |
| _            | ×                                                                                                    | 氏名 (Given name/Family name)、 |
|              | ELSEVIER                                                                                                    | パスワード(Password)を <u>半角英数</u> |
|              | D                                                                                                    | <u>字で入力し</u> 、「Register」をクリッ |
|              | Register                                                                                                    | クしてください。                     |
|              | Create password to register                                                                                                    |                              |
|              | Email<br>ppv-service@library.osaka-u.ac.jp                                                                                                    |                              |
|              | Given name                                                                                                    |                              |
|              | Handai<br>Family name                                                                                                    |                              |
|              | User                                                                                                    |                              |
|              | Password                                                                                                    |                              |
|              | ©                                                                                                    |                              |
|              | Choose a unique password with minimum 8 characters. Include at                                                                                                    |                              |
|              | symbol to make your password strong.                                                                                                    |                              |
|              | STRONG                                                                                                    |                              |
|              |                                                                                                    |                              |
|              | Stay signed in (not recommended for shared devices)                                                                                                    |                              |
|              | Elsevier may send you marketing communications about relevant<br>products and events. You can unsubscribe at any time via your<br>Elsevier account.                                                                                                    |                              |
|              | By continuing you agree with our Terms and conditions and Privacy policy.                                                                                                    |                              |
|              | Register                                                                                                    |                              |
|              | I already have an account                                                                                                    |                              |

#### 1-2. Elsevier 社の Web サイト (ScienceDirect) ユーザー登録情報の確認方法

アカウント名が大阪大学ドメイン(osaka-u.ac.jp)のメールアドレスであることを確認します。

以下の手順に沿って操作してください。

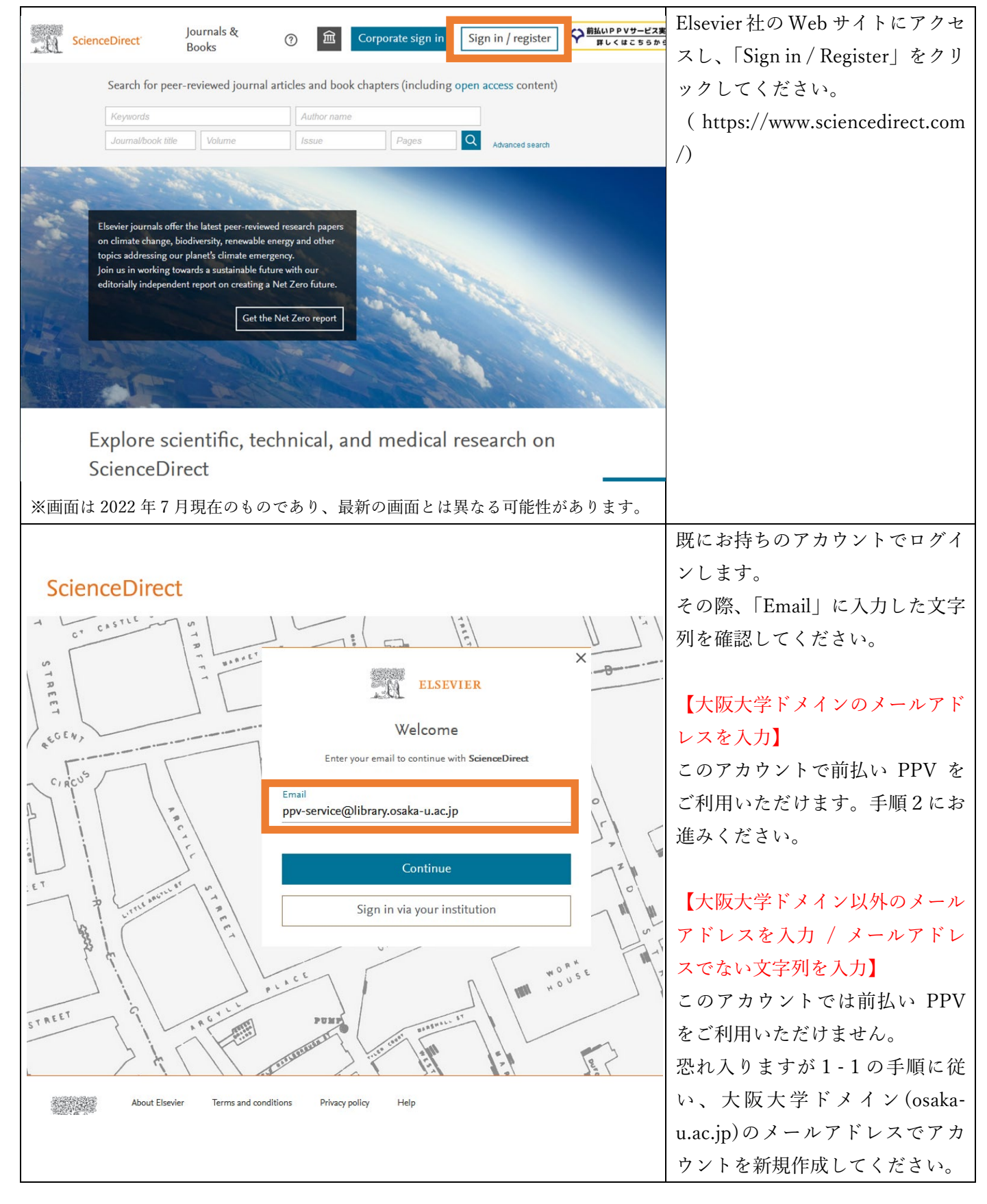

## 2. Science Direct に大阪大学のネットワーク環境からログイン

大阪大学のネットワーク環境からのログイン実績があるアカウントにのみ、前払い PPV サービスの利用権限 を付与することができます。

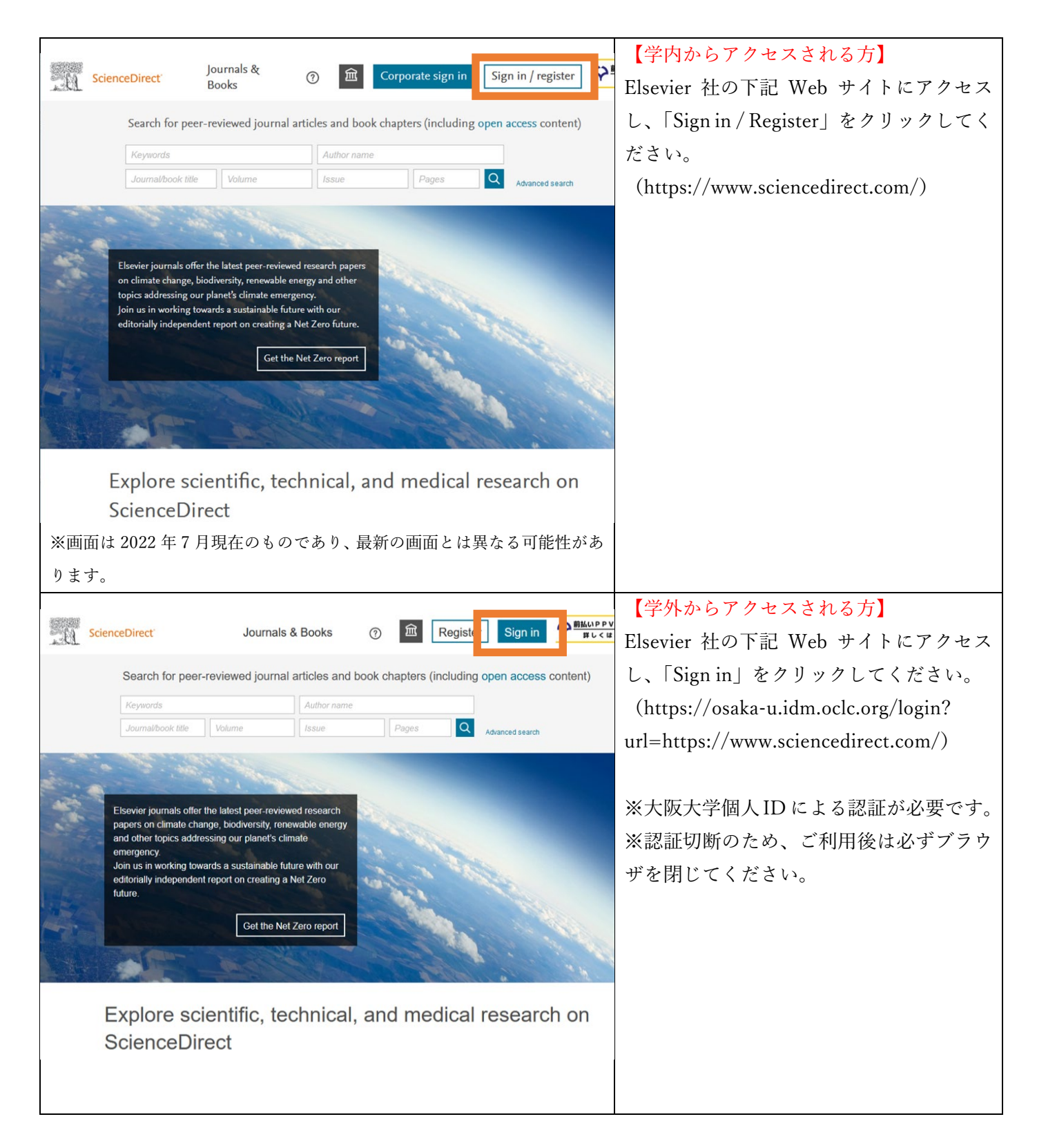

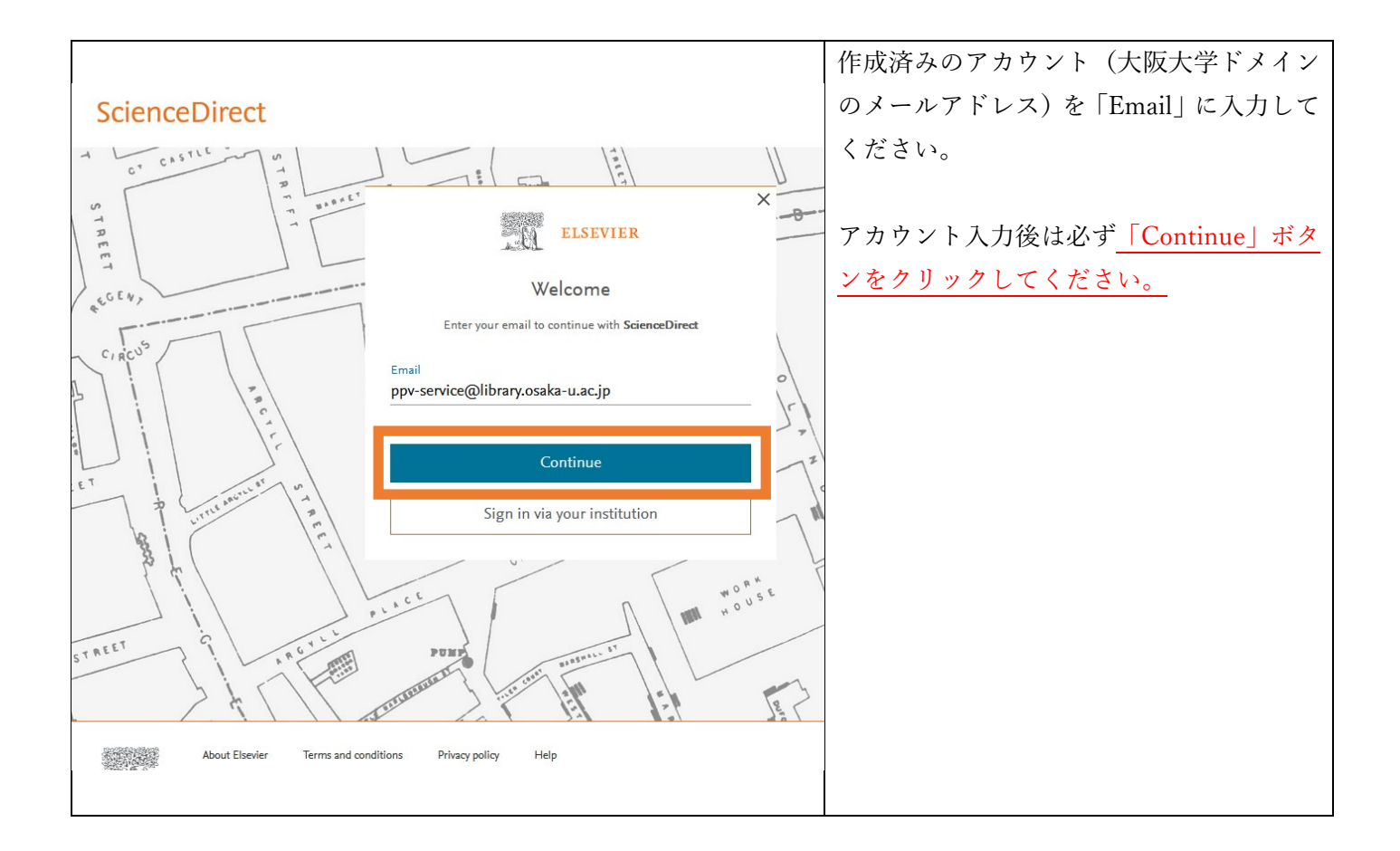

### 3. 附属図書館への利用申請書の提出

別紙「Elsevier 社電子ジャーナル等の前払い PPV(Pay Per View)利用申請書」にご記入の上、メール添付にて 下記メールアドレスに宛にお送りいただくか、原紙を学内便にて下記宛先までお送りください。

メールアドレス:tosyo-seibi-cont@office.osaka-u.ac.jp 宛先:総合図書館 電子コンテンツ担当(豊中キャンパス)

申請書・記入例ダウンロードはこちら: https://www.library.osaka-u.ac.jp/ppv/

| 利用申請書の項目   | チェックポイント                                |  |
|------------|-----------------------------------------|--|
| 個人 ID      | [英字1字・数字6字・英字1字]から構成される計8文字の文字列になっているか? |  |
|            | (例: a00000z)                            |  |
| メールアドレス    | ScienceDirect に登録しているメールアドレスと一致しているか?   |  |
|            | 大阪大学ドメインのメールアドレスか?                      |  |
| 財源 / プロジェク | 記入漏れはないか?                               |  |
| ト / 執行所管   |                                         |  |
| 予算執行責任者名   | 申請者が大学院生である場合には必ず記入すること。                |  |

利用申請書の提出時には、特に以下のポイントをご確認ください。

提出された利用申請書にもとづき、図書館にて PPV の利用のための設定作業を行います。設定が完了しまし

たら、申請書にご記入頂きましたメールアドレスに設定完了メールをお送りします。 ※ 設定に時間をいただくこともございますがご了承ください。